# **MIRROR SCREEN**

### Draadloze HDMI-adapter

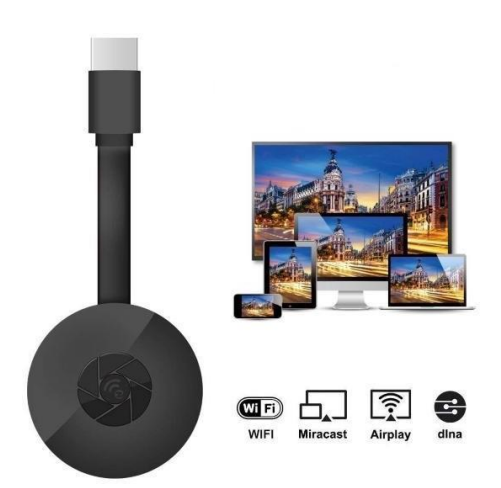

## HANDLEIDING

Beste klant,

Bedankt voor de aankoop van ons product. Nu kunt u uw favoriete series of films op het grote scherm bekijken met behulp van de draadloze HDMI-adapter en schermspiegeling. Verbind de Mirror Screen draadloze HDMI-adapter via wifi met uw laptop, smartphone of tablet en uw tv of projector.

Lees de bedieningsinstructies en alle waarschuwingen zorgvuldig door voordat u ze voor het eerst gebruikt. Bewaar deze handleiding voor toekomstig gebruik.

#### HET PAKKET BEVAT:

- 1 x draadloze HDMI-adapter Mirror Screen
- 1 x Micro-USB-netsnoer met wifi-ontvanger
- 1 x gebruikershandleiding

#### TECHNISCHE SPECIFICATIES:

- COMPATIBILITEIT HDMI-adapter voor schermreproductie ondersteunt alle apparaten met de volgende besturingssystemen: Android 4.2+, iOS 7.0+, Mac OS X 10.9, Windows 8.1+ en alle nieuwere versies van deze systemen.
- Wifi-frequentie: 2,4 GHz
- Wifi-afstand: tot 10 meter
- Resolutie: 1920 x 1080
- Besturingssysteem: Linux
- Processor: AM8252B
- Processor snelheid: 600 MHz
- Geheugen (RAM): DDR3 128 Mb
- Interne opslagruimte: SLC 128 Mb
- Ondersteunde video-indelingen: .AVI, .DIVX, .MKV, .DAT, .VOB, .MPG, .MPEG, .MOV, .MP4, .RM, .RMVB, .WMV
- Ondersteunde beeldformaten: .JPEG, .BMP
- Ondersteunde audioformaten: .MP3, .WMA, .OGG, .WAV, .AAC
- Ondersteunde bestandsformaten: .PDF, Microsoft Word, Excel, PowerPoint
- Ondersteunt AirPlay, Miracast, DLNA-standaard
- TV-aansluiting: HDMI-kabel
- Vermogen: micro USB 2.0
- Grootte: 8,8 cm x 5,8 cm x 2 cm
- Kleur: Zwart

#### ONDERDELEN:

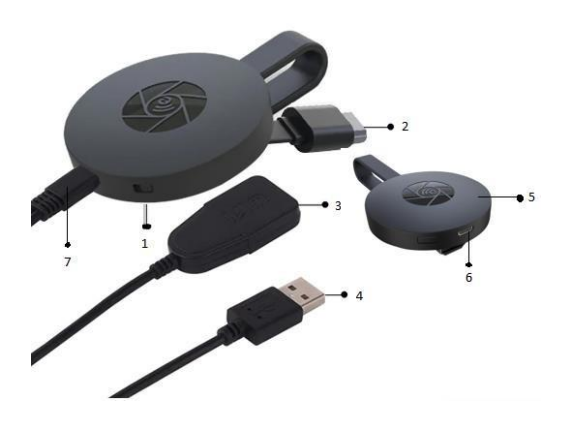

- 1. SCHAKELKNOP
- 2. HDMI-CONNECTOR
- 3. WIFI-ONTVANGER
- 4. USB-KABEL
- 5. MAGNEET (ADAPTER)
- 6. MICRO USB-INGANG
- 7. MICRO USB-AANSLUITING

#### SNELGIDS:

Instructies voor het gebruik van de adapter voor schermspiegeling:

- 1. Verbind de Mirror Screen HDMI-adapter met uw tv of projector via een HDMI-kabel.
- 2. Maak via wifi verbinding met uw smartphone, tablet of pc.
- Als de tv niet genoeg stroom levert, sluit u de schermspiegeling aan op de voeding via een micro-USB-kabel.
- Volg de instructies op het scherm om de installatie te voltooien of lees de bijbehorende instructies voor aanvullende instructies.

#### WAARSCHUWINGEN

- 1. Het product is alleen bedoeld voor thuis en droog gebruik.
- 2. Dit apparaat is geen speelgoed. Buiten het bereik van kinderen houden.
- Probeer in geval van storing en/of schade niet zelf te repareren en zorg ervoor dat het product op de juiste manier wordt afgevoerd in overeenstemming met de plaatselijke wetgeving.
- 4. Gebruik het apparaat niet als het niet naar behoren werkt, een harde klap heeft gekregen, is gevallen, beschadigd, buiten is gelaten of in het water is gevallen.
- 5. Stel het apparaat niet bloot aan extreme temperaturen, direct zonlicht of vuur. Plaats het niet in de buurt van warmtebronnen.
- 6. Er kan geen aansprakelijkheid worden aanvaard voor enige schade die wordt veroorzaakt door het niet naleven van deze instructies of enig ander onjuist gebruik of verkeerde behandeling.

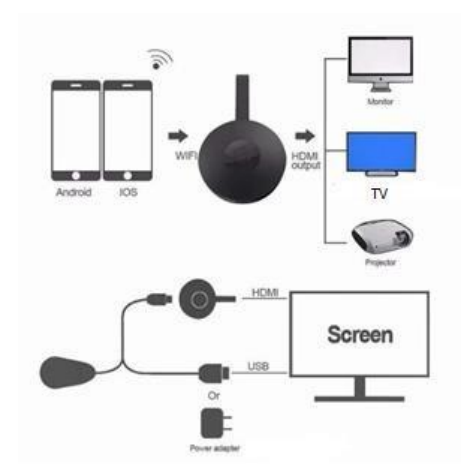

#### HARDWARE INSTALLATIE

- Schakel uw tv in en schakel de dongle in door de USB-kabel van de dongle aan te sluiten op een USB-adapter (5V1A). Plaats de wifiontvanger op een locatie met goede wifiontvangst.
- Sluit de dongle rechtstreeks aan op een HDTV-ingangspoort op uw tv.
- Stel de bron-/ ingangsselectie van uw tv in op de HDTV-ingangspoort die is aangesloten op de dongle.
- Uw dongle start nu en geeft instructies op uw tv-scherm weer. Volg de instructies om de installatie te voltooien.

#### INSTELLEN VOOR WIFI

- 1. Als u verbinding heeft met de wifi-router in huis, sluit dan uw telefoon of laptop aan op dezelfde wifi-router thuis. Start de webbrowser op uw telefoon of laptop en open vervolgens het IP-adres (weergegeven op het hoofdscherm) om de instellingenpagina te openen.
- Als er geen verbinding is met een wifirouter in huis, verbindt u uw telefoon of laptop met SSID of via wifi. Start de webbrowser op uw telefoon of laptop en open vervolgens het IP-adres (<u>http://192.168.203.1</u>) om de instellingenpagina te openen.
- 3. De opstartpagina wordt op uw telefoon of laptop weergegeven.
- 4. Voer wachtwoord in (het wachtwoord van uw wifi thuis).
- 5. Maak verbinding met uw wifi-router thuis.

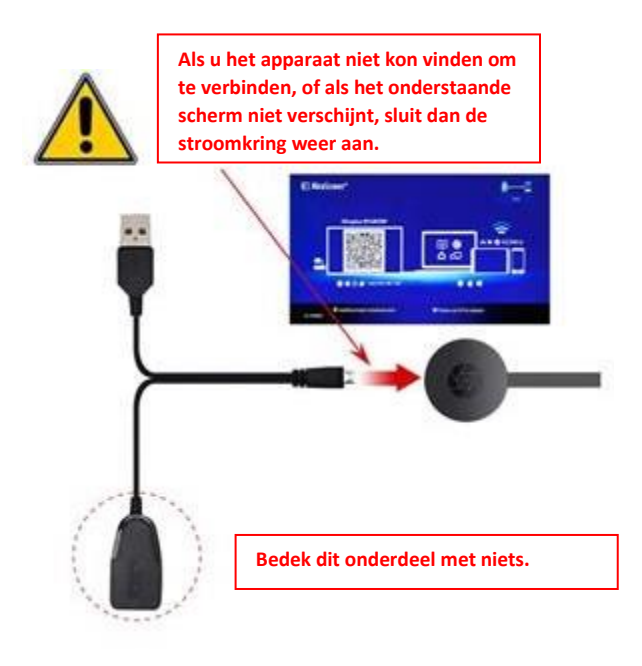

- 1. Wacht op het hoofdscherm na het inschakelen.
- Verbind uw iPhone met wifii. start de browser (<u>http://192.168.203.1</u>) op uw iPhone om internet in te stellen (maak verbinding met uw wifi-router thuis).

Opmerking: u moet opnieuw opstarten na de installatie

Let op: U kunt ook rechtstreeks AirPlay gebruiken zonder verbinding te maken met de wifi-router thuis.

- 3. Verbind uw iPhone met uw wifi-router. Veeg omhoog op uw iPhone en tik op AirPlay Mirroring en selecteer vervolgens als doel.
- 4. Uw iPhone / iPad-scherm wordt via uw tv weergegeven.

#### INSTELLEN VOOR ANDROID

- 1. Wacht op het hoofdscherm na het inschakelen.
- Selecteer en schakel het Android-menu in en schakel Miracast in. De Miracast-functie kan een andere naam hebben, afhankelijk van uw telefoonmodel, zoals:

Screen mirroring / Wireless Display / Miracast / Smart View / Play to / Multi Screen / Quick Connect / HTC Connect enz. Het is meestal te vinden onder Snelle instelling (vervolgkeuzemenu) of Draadloos & netwerken of Weergave of Meer.

Let op: Als u het niet heeft gevonden, installeer dan een Miracast snelkoppelingapp uit de Play store, zoals 'Miracast Screen Mirroring Shortcut' of 'Wi-Fi Display (Miracast)'. Open het en u wordt geleid naar de Miracast-functie.

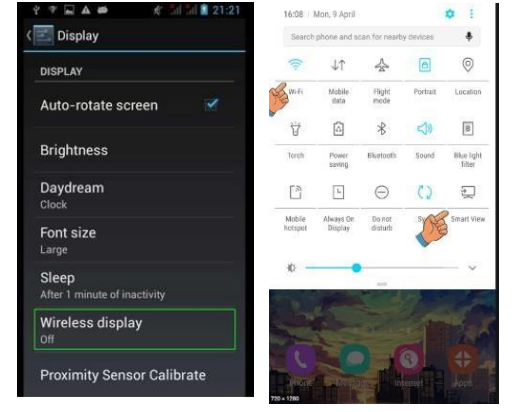

- 3. Selecteer als doel en wacht op verbinding.
- 4. Uw Android-scherm wordt op uw tv weergegeven, maak indien nodig opnieuw verbinding.

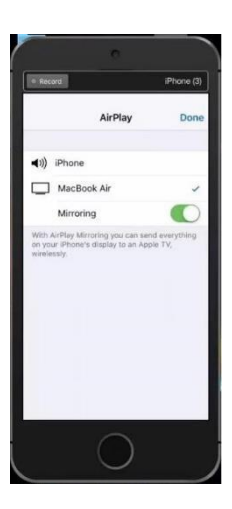

- 1. Wacht op het hoofdscherm na het inschakelen.
- Verbind uw Mac met via Wi-Fi, Start de browser (<u>http://192.168.203.1</u>) op uw Mac om in te stellen (maak verbinding met uw wifi-router thuis).

**Opmerking**: u moet opnieuw opstarten na de installatie

**Opmerking**: u kunt AirPlay ook rechtstreeks naar zonder verbinding te maken met de wifi-router thuis.

- Verbind uw iPhone met uw wifirouter. Schakel AirPlay in en selecteer vervolgens als doel.
- Uw Mac-scherm wordt via uw tv weergegeven.

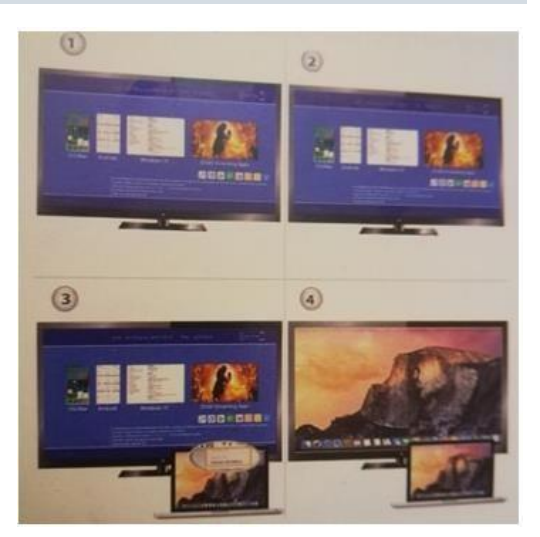

#### **INSTALLATIE VOOR WINDOWS 8.1**

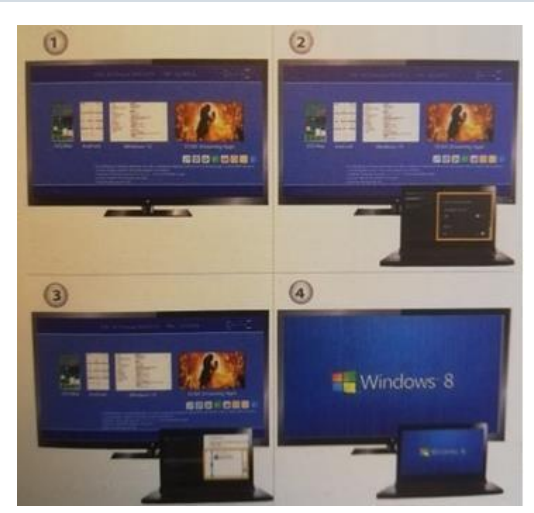

- 1. Wacht op het hoofdscherm na het inschakelen.
- Voer voor Windows 8.1 "Windows Start menu> PC en apparaten> apparaten> apparaat toevoegen" uit en zoek vervolgens naar dongle.

Voor windows 10 voert u "Windows Start menu > instellingen > aangesloten apparaten > voeg een printer of scanner toe" uit en zoekt u vervolgens naar dongle.

3. Uw Windows-scherm wordt via de verbinding op uw tv weergegeven.

#### **ONDERHOUD & REINIGING**

Gebruik een schone, zachte en droge doek om het apparaat en de accessoires te reinigen. Gebruik geen chemisch schoonmaakmiddel, poeder of andere chemische middelen (zoals alcohol of benzeen) om het spiegelscherm of de accessoires te reinigen.

#### Instructies voor recycling en verwijdering

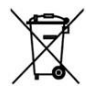

Deze markering geeft aan dat dit product in de hele EU niet met ander huishoudelijk afval mag worden weggegooid. Om mogelijke schade aan het milieu of de menselijke gezondheid door ongecontroleerde afvalverwijdering te voorkomen; recycle het op een verantwoorde manier om het duurzame hergebruik van materiële hulpbronnen te bevorderen. Om uw gebruikte apparaat te retourneren, gebruikt u de retour- en ophaalsystemen of neemt u contact op met de winkel waar het product is gekocht. Ze kunnen dit product meenemen voor milieuvriendelijke recycling.

CE

Verklaring van de fabrikant dat het product voldoet aan de eisen van de toepasselijke EGrichtlijnen.

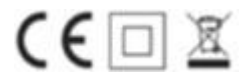